# 【利用ガイダンス】

| 画面上の各機能について 1                                                                                                    |                                   |                            |                    |                      |                   | 5                   | 3     |
|----------------------------------------------------------------------------------------------------|-----------------------------------|----------------------------|--------------------|----------------------|-------------------|---------------------|-------|
| <b>童</b> 産業能率大学 藏書検索                                                                                                    | t                                 | apanese                    | Eng                | lish                 | Chinese           |                     | orean |
| <ul> <li>● 図書館HP</li> <li>● 大学HP</li> <li>● 利用ガイダンス</li> </ul>                                                                                                    |                                   |                            |                    | > R                  | 國歷表示              | →履歴                 | クリア   |
| TOP   詳細検索   ブラウズ   ジャーナルAtoZ   データベース                                                                                                    |                                   |                            |                    |                      | M                 | lyLibrary           | Login |
| 2 クイックサーチ 検索語を入力してください                                                                                                    | ه ا                               | ウイック                       | サーチと               | は?                   |                   |                     |       |
|                                                                                                    |                                   |                            |                    | /                    |                   |                     |       |
| <ul> <li>MyLibraryログイン、および、予約等をする際に必要なユーザ認証の"利用者ID"は下記のように入力し、<br/>①学部生→ a+学生番号 ②院生→ g+学生番号 ③教職員→職員コード(冒頭のしは不要です)④非常勤<br/>●学部生・院生のパスワードはSIGN用パスワードです。教職員・非常勤教職員のパスワードの発行は、副<br/>す)で受付、発行いたします(2016年8月以前に発行したパスワードはご知用できません)。</li> <li>Library News ④ 新着案内 ③本日の開館時間 ④ 貸出ランキング</li> <li>Library News ■ 新着案内 ③本日の開館時間 ● 貸出ランキング</li> </ul> | てください<br>教職員→利<br>両キャンパン<br>311 本 | 。<br>用証番号<br>へ図書館。<br>日の開食 | ・<br>(C**<br>のカウン・ | * *) +<br>9- (t<br>5 | 000(t*ロ:<br>話・メー) | 3つ)<br>ルでも称<br>もっと! | 時構で   |
| 自由が丘キャンパス図書館ライブラリーサポーター選書ツアー 〜in<br>Marunouchi〜 を実施しました!(2016.09.02)                                                                                                    |                                   | (                          | 自由                 | が丘                   | 湘南                | ]                   |       |
| 9月1日より蔵書検索システムが新しくなりました(2016.09.02)                                                                                                    | B                                 | 日 (1)                      | 2016.9.5<br>بار    | 09:00<br>7k          | )-1/:30<br>木      | ¢                   | +     |
|                                                                                                    | -                                 | /1                         | ~                  |                      | 1                 | 2                   | 3     |
| 1 新着案内                                                                                                    | 4                                 | 5                          | 6                  | 7                    | 8                 | 9                   | 10    |
|                                                                                                    | 11                                | 12                         | 13<br>20           | 14<br>21             | 15<br>22          | 16<br>23            | 17    |
|                                                                                                    | 25                                | 26                         | 27                 | 28                   | 29                | 30                  | 27    |
|                                                                                                    |                                   |                            |                    |                      | 開館                |                     | 閉館    |

- 1. 「TOP/詳細検索/ブラウズ/ジャーナルAtoZ/データベース」
  - ・TOP:LibraryNews、図書館カレンダー、新着案内などを表示しています。
  - ・詳細検索:図書や雑誌、論文データをいろいろな条件で検索できます。
  - ・ブラウズ:書名や著者、件名の項目に特化した検索ができます。
  - ・ジャーナルAtoZ:雑誌のイニシャル(頭文字)で検索できます。
- 2. クイックサーチ

図書/雑誌検索または論文検索の簡易検索窓です。

- 3. 「MyLibraryLogin」ボタン
- I D/パスワードの認証を経て、個人向けページ「MyLibrary」に進みます。
- 4. 「もっと見る」

各コンテンツの詳細情報を一覧表示します。

5. 本日の開館時間

ここでは当月の図書館カレンダーを表示します。

<注意>キャンパス(自由が丘/湘南)を選択するのを忘れないでください。

6. 本日の開館時間の「もっと見る」(詳細カレンダーの表示)

まず、本日の開館時間の「もっと見る」をクリックして3か月分カレンダー画面を表示し、この画面で「キャンパス(自由が丘 / 湘南)」 を選択すると、各図書館別の向こう3か月分のカレンダーが表示されます。

| 產業能率大         | 学蔵書          | 検索         |              |      |        |             |            |
|---------------|--------------|------------|--------------|------|--------|-------------|------------|
| ■館HP 🧿大学H     | Р 🥑 利用ガイダ    | 22         |              |      |        |             | ◎ 鳳歴表示 ● 鳳 |
| тор і झ       | 細検索   ブラウ    | ズージャーナル    | AtoZ   データペー | -z I |        |             | MyLibrar   |
|               | クイック         | サーチ        | スカレてく        | ださい  |        | クイックサーチとは ? | ,          |
| てつる 一 図書館 力日  | ~ <i>A</i> _ |            |              |      |        |             |            |
| 図書館カレンダー      |              |            |              |      |        |             |            |
| ▶自由が丘キャンパ     | (ス 湘南キャンパ    | 2          |              |      |        |             |            |
| 湘南キャンパス       |              |            |              |      |        |             |            |
| 2016年9月       |              |            |              |      |        | ▶翌月         |            |
| B             | 月            | 火          | 水            | 木    | 金<br>2 | ±<br>3      | 9:00-19:45 |
|               | <b>r</b>     | e          | -            | -    | -      | -           | 9:00-17:00 |
| 4             | 5            | 0          | · · · · ·    | 8    | y      | 10          | 10:00-17:0 |
| 11            | 12           | 13         | 14           | 15   | 16     | 17          |            |
| 18            | 19           | 20         | 21           | 22   | 23     | 24          |            |
| 25            | 26           | 27         | 28           | 29   | 30     |             |            |
|               |              |            |              |      |        |             |            |
| 2016年10月<br>日 | 月            | <u>ل</u> ا | лk           | *    | ÷      | +           |            |
|               |              | ~          | ~            | -    |        | 1           |            |
| 2             | 3            | 4          | 5            | 6    | 7      | 8           |            |
| 9             | 10           | 11         | 12           | 13   | 14     | 15          |            |
| 16            | 17           | 18         | 19           | 20   | 21     | 22          |            |
| 23            | 24           | 25         | 26           | 27   | 28     | 29          |            |
| 30            | 31           |            |              |      |        |             |            |
|               |              |            |              |      |        |             |            |
| 2016年11月      |              |            |              | -    |        |             |            |
| B             | 月            | 火          | 2            | 3    | 金<br>4 | ±           |            |
| 6             | 7            | -          | -            | 10   | 11     | 12          |            |
|               | ŕ            | 0          | 2            | 10   |        | 12          |            |
| 13            | 14           | 15         | 16           | 17   | 18     | 19          |            |
|               |              |            | 22           | 74   | 25     | 26          |            |
| 20            | 21           | 22         | 23           | 24   |        |             |            |

▲ トップへ戻る

| 巓 産業育             | 率大学 藏書檢索                                                  | 9                                               |
|-------------------|-----------------------------------------------------------|-------------------------------------------------|
| →図書館HP            | 大学HP                                                      | ◇履歴表示 ◇履歴クリア                                    |
| 1 <sup>TOF</sup>  | 詳細検索   ブラウズ   ジャーナルAtoZ   データペース                          | MyLibrary Login                                 |
| $\neg$            | クイックサーチ 検索語を入力してください                                      | イックサーチとは?                                       |
| ▶ 詳細検索<br>→ 図書 [詳 | → > 一覧 [著者]宮郎みゆき[出版年]20062016<br>細]希望荘 / 宮部みゆき著<br>この資料をブ | L (パーマリンク) ▶パーマリンクについて<br>▶グシェルフに登録 ▶ブックシェルフとは? |
| 図書情報詩             | 細                                                         |                                                 |
|                   | ▶前の資料へ│▶次の資料へ                                             |                                                 |
|                   | 印刷 ダウンロード 〇 簡易 ④ 詳細   🔞 RefWorks 👫 MENDELEY 💆 루 🌉         |                                                 |
| 項目名               | 内容                                                        | 布切片                                             |
| 書誌ID              | 2100918336                                                |                                                 |
| 図雑/和洋             | 図書/和書                                                     |                                                 |
| VOL               | [ISBN]9784093864435 [PRICE]1750円+税                        | R IN                                            |
| 書名/著者             | 希望荘 / <mark>宮部みゆき</mark> 著                                | A STATE                                         |
| 出版事項              | 東京:小学館,2016.6                                             |                                                 |
| 形態                | 460p ; 20cm                                               |                                                 |
| 他の書名              | TT:Kibousou                                               |                                                 |
| 著者情報              | ▶ 宮部, みゆき(1960-) <da04257880></da04257880>                |                                                 |
| 分類標目              | ▶ NDC9:913.6                                              |                                                 |

1. 遷移履歴リンク

辿ったページの履歴が表示されます。

検索した一覧画面や、検索画面に戻りたいときは、表示されている履歴をクリックすると、ダイレクトに戻ることができます。

[注意]Webブラウザの戻るボタンを使うと、エラーが発生するケースがあります。

- 2. 履歴表示 / 履歴クリア
  - 履歴表示:検索条件履歴、資料参照履歴を保存しています。

| 諸盤田 ●大学H ●利用ガイタン ●屈屈去 ●凡屈 TOP   詳細検索   ブラウズ   ジャーナルAtoZ   データハース   MyLDrary クイックサーチ 検索属を入力してください ● クイックサーチとは? * 検索条件風歴 * 資料参照風歴 検索条件風歴 * 資料参照風歴 * 資料参照風歴 * 資料参照風歴 * 資料参照風歴 * 資料参照風歴 * 資料参照風歴 * 資料参照風歴 * 資料参照風歴 * 資料参照風歴 * 「検索条件風間クリア」本タンをクリックするとしができます。共用のPCをお使いの際は、あな たのブライバシー保健のため、健健に必ず「風歴クリア」を行うことができます。共用のPCをお使いの際は、あな たのブライバシー保健のため、健健に必ず「風歴クリア」を行うことができます。 # 第二 ● and 検索 ○rt検索 ○nt検索 ● 「著者]宮部みゆき(出版年)2006-2016 15 ● and 検索 ○rt検索 ○nt検索 ● 「著者]宮部みゆき(出版年)2006-2016 15 ● and 検索 ○nt検索 ● nt ● (第名書)宮部みゆき(出版年)2006-2016 15 ● 資料参照屈歴 ● P ● (第名者)宮部みゆき(出版年)2006-2016 15 ● 目料参照屈歴 ● P ● (第名者)宮部みゆき(出版年)2006-2016 15 ● 回 ● 「 ● (第名音)宮部みゆき(出版年)2006-2016 15 ● ● ● ● ● ● ● ● ● ● ● ● ● ● ● ● ● ● ●                                                                                                    | âHP ●大学HP ●利用ガイダンス ● 面<br>TOP   詳細検索   ブラウズ   ジャーナルAtoZ   データベース  <br>クイックサーチ 検索語を入力してください ・ クイックサーチとは?                                                                                                    | #表示 ● 層歴クリア<br>MyLibrary Login |
|----------------------------------------------------------------------------------------------------|----------------------------------------------------------------------------------------------------|--------------------------------|
| TOP       詳細操業       プラクズ       シャーナルAOZ       データハース」       Myubrary         クイックサーチ       検索請を入力してください       へ       クイックサーチとは?          ・       クイックサーチ       検索請を入力してください       へ       クイックサーチとは?          ・       検索条件履歴       ・       検索条件履歴       ・       検索条件履歴       レ検索条件履歴と          検索を行った条件の履歴を保存しています。<br>保存された検索条件を知りックすると同条件で再検索いたします。また検索条件を組み合わせてAND、OR、NOTの論理検索<br>を行うことができます。       原題は画面上部の「周歴クリア」ボタンをクリックすることでクリアすることができます。       原題のの下の時は、あな<br>たのプライバシー保護のため、最後に必ず「履歴クリア」を行うことをお薦めいたします。       修算件          酸集合       回書植       NII       検索条件       医当件          の       ・       ・       (書者)実用のりであり、       (書者)実用のりでをお使いの際は、あな          ・       ・       ・       ・       ・       ・       ・       ・       ・       ・       ・       ・       ・       ・       ・       ・       ・       ・       ・       ・       ・       ・       ・       ・       ・       ・       ・       ・       ・       ・       ・       ・       ・       ・       ・       ・       ・       ・       ・       ・       ・       ・       ・       ・       ・       ・       ・       ・       ・       ・                                                                                                    | TOP   詳細検索   ブラウズ   ジャーナルAtoZ   データペース           クイックサーチ 検索語を入力してください         ・ クイックサーチとは?                                                                                                    | MyLibrary Login                |
| クイックサーチ       検索請を入力してください       へ       クイックサーチとは?         * 検索条件温歴 * 資料参照温歴                                                                                                    | クイックサーチ 検索語を入力してください Q トクイックサーチとは?                                                                                                    |                                |
| <ul> <li>              ・検索条件圏歴             ・検索条件圏歴             ・             ・</li></ul>                                                                                                    |                                                                                                    |                                |
| 検索条件編歴       ▶検索条件編歴と         検索条件編歴       検索条件編歴と         検索を行った条件の層歴を保存しています。<br>保存された検索条件をクリックすると国条件で再検索いたします。また検索条件を組み合わせてAND、OR、NOTの論理検索<br>な行うことができます。<br>周歴は画面上部の「履歴クリア」ボタンをクリックすることだつきます。共用のPCをお使いの際は、あな<br>たのプライバシー保護のため、最後に必ず「履歴クリア」を行うことをお薦めいたします。         親集合       回書館       NII       検索条件       該当件         ○       ○       ▶ [著者]宮部みゆき[出版年]20082016       15         ○       ○       ▶ [著者]宮部みゆき[出版年]20062016       15         ○       ○       ▶ [著者]宮部みゆき[出版年]20062016       43         ↑       •       •       ●       ●         ●       ○       ● [著者]宮部みゆき[出版年]20062016       43         ↑       •       ●       ●       ●         ●       ○       ● [著者]宮部みゆき[出版年]20062016       43         ●       ○       ● [著者]宮部みゆき[出版年]20062016       43         ●       ●       ●       ●       ●         ●       ○       ● [著者]宮部みゆき[出版年]20062016       ●       ●         ●       ●       ●       ●       ●       ●         ●       ●       ●       ●       ●       ●         ●       ●       ●       ●       ●       ●       ●         ●       ●       ●       ●                                                                                                    | 夜窓栄什履歴 ◇ 負科参照履歴<br>・・-                                                                                                    |                                |
| 検索を行った条件の履歴を保存しています。<br>保存された検索条件をクリックすると同条件で再検索いたします。また検索条件を組み合わせてAND、OR、NOTの論理検索<br>を行うことができます。<br>履歴は画直上部の「履歴クリア」ボタンをクリックすることができます。共用のPCをお使いの際は、あな<br>たのプライバシー保護のため、最後に必ず「履歴クリア」を行うことをお薦めいたします。 <ul> <li>●</li> <li>●</li></ul>                                                                                                    | ¢栾条件腼歴 →                                                                                                    | 検索条件履歴とは?                      |
| 親集合       図書館       NII       検索条件       該当件         ○       ○       > [著者]実田英朗[出版年]20082016       15         ○       ○       > [著者]宮部みゆき[出版年]20062016       43         ●and検索       Ont検索       ○ not検索       ○ not検索       ○       ● [著者]宮部みゆき[出版年]20062016       43         ●and検索       Ont検索       Ont検索       ○ not検索       ○ ○ ● [       ● [       ● [       ● [       ● [       ● [       ● [       ● [       ● [       ● [       ● [       ● [       ● [       ● [       ● [       ● [       ● [       ● [       ● [       ● [       ● [       ● [       ● [       ● [       ● [       ● [       ● [       ● [       ● [       ● [       ● [       ● [       ● [       ● [       ● [       ● [       ● [       ● [       ● [       ● [       ● [       ● [       ● [       ● [       ● [       ● [       ● [       ● [       ● [       ● [       ● [       ● [       ● [       ● [       ● [       ● [       ● [       ● [       ● [       ● [       ● [       ● [       ● [       ● [       ● [       ● [       ● [       ● [       ● [       ● [       ● [       ● [       ● [       ● [                                                                                                          | は来るですった来けの理歴を保存しています。<br>保存された検索条件をクリックすると同条件で再検索いたします。また検索条件を組み合わせてAND、OR、NOTの論理検<br>を行うことができます。<br>履歴は画面上部の「履歴クリア」ボタンをクリックすることでクリアすることができます。共用のPCをお使いの際は、あた<br>たのプライバシー保護のため、最後に必ず「履歴クリア」を行うことをお薦めいたします。 |                                |
| ○       ○       ▶[著書]奥田英娟[出版年]20082016       15         ○       ●[著書]宮師みゆき[出版年]20062016       43         ●       ○       ▶[君書]宮師みゆき[出版年]20062016       43         ●       ○       ▶[君書]宮師みゆき[出版年]20062016       43         ●       ○       ▶[君書]宮師みゆき[出版年]20062016       43         ●       ○       ▶[君様言葉20062016       ●         ●       ○       ▶[君様       ●         ●       ○       ▶[君様       ●         ●       ○       ▶[君様       ●         ●       ○       ▶[君様       ●         ●       ○       ▶[君様       ●         ●       ○       ▶[日本       ●         ●       ○       ▶[日本       ●         ●       ○       ▶[日本       ●         ●       ○       ▶[日本       ●         ●       ●       ●       ●         ●       ●       ●       ●         ●       ●       ●       ●         ●       ●       ●       ●         ●       ●       ●       ●         ●       ●       ●       ●         ●       ●       ●<                                                                                                    | 親集合 図書館 NII 検索条件                                                                                                    | 該当件数                           |
| ○ <ul> <li>● (署者)宮部みゆき[出版年]20062016</li> <li>● 3</li> </ul> 43 <ul> <li>● and検索</li> <li>○ or検索</li> <li>○ not検索</li> <li>○ not検a</li> <li>○ not φa</li> <li>○ not φa<!--</td--><td>□ ○ ○ ▶[著者]奥田英朗[出版年]20082016</td><td>15</td></li></ul> | □ ○ ○ ▶[著者]奥田英朗[出版年]20082016                                                                                                    | 15                             |
| <ul> <li>③and検索 Oor検索 Onot検索 Oor検索 Onot検索 (20 ) 再</li> <li>▲トップへ</li> <li>資料参照履歴          資料参照履歴          資料参照履を参照した資料の一覧(直近20件)を保存しています。<br/>資料情報を直接クリックすると詳細情報画面に遷移します。<br/>履歴は画面上部の「履歴クリア」ボタンをクリックすることができます。共用のPCをお使いの際は、あな<br/>たのプライバシー保護のため、最後に必ず「履歴クリア」を行うことをお薦めいたします。     </li> </ul>                                                                                                    | □ ○ ○ ▶[著者]宮部みゆき[出版年]20062016                                                                                                    | 43                             |
| ▲トップへ<br>資料参照履歴 ▷ 資料参照履歴と<br>算料高報を参照した資料の一覧(直近20件)を保存しています。<br>資料情報を直接クリックするとは¥問意順面面に遷移します。<br>履歴は画面上部の「履歴クリア」ボタンをクリックすることができます。共用のPCをお使いの際は、あな<br>たのプライバシー保護のため、最後に必ず「履歴クリア」を行うことをお薦めいたします。                                                                                                    | ■<br>■and検索 ○or検索 ○not検索 検索結果表示件数                                                                                                    | : 20 🗸 再検索                     |
| 資料参照届歴 ▷ 資料参照届歴と<br>資料情報を参照した資料の一覧(直近20件)を保存しています。<br>資料情報を直接クリックすると詳細情報画面に運移します。<br>層歴は画面上部の「履歴クリア」ボタンをクリックすることでクリアすることができます。共用のPCをお使いの際は、あな<br>たのプライバシー保護のため、最後に必ず「履歴クリア」を行うことをお薦めいたします。                                                                                                    |                                                                                                    | ▲ トップへ戻る                       |
| 詳細情報を参照した資料の一覧(直近20件)を保存しています。<br>資料情報を直接クリックすると詳細情報画面に遷移します。<br>履歴は画面上部の「履歴クリア」ボタンをクリックすることでクリアすることができます。共用のPCをお使いの際は、あな<br>たのプライバシー保護のため、最後に必ず「履歴クリア」を行うことをお薦めいたします。                                                                                                    | 資料参照履歴                                                                                                    | 資料参照履歴とは?                      |
|                                                                                                    | 詳細情報を参照した資料の一覧(直近20件)を保存しています。<br>資料情報を直接クリックすると詳細情報画面に遷移します。<br>履歴は画面上部の「履歴クリア」ボタンをクリックすることでクリアすることができます。共用のPCをお使いの際は、あた<br>たのプライバシー保護のため、最後に必ず「履歴クリア」を行うことをお薦めいたします。                                     |                                |
| 書名/著者等                                                                                                    | 書名/蜜者等                                                                                                    |                                |
| ▶ [詳細]沈黙の町で / 奥田英朗著                                                                                                    | ▶ [詳細]沈黙の町で / 奥田英朗著                                                                                                    |                                |
| ▶ [詳細]希望荘 / 宮郎みゆき著                                                                                                    | ▶ [詳細]希望荘 / 宮部みゆき著                                                                                                    |                                |

## 蔵書検索の基本的な流れ

I. 詳細検索 画面

<u>館</u> 産業能率大学 藏書検索 अ 図書館HP
 ● 大学HP
 ● 利用ガイダンス >> 履歴表示
 >> 履歴クリア TOP | 詳細検索 | ブラウズ | ジャーナルAtoZ | データベース | MyLibrary Login クイックサーチ 検索語を入力してください ● クイックサーチとは? ▼図書・雑誌検索 ▶ 図書・雑誌検索とは? ▶ 「NII CiNii Books」とは? 図書・雑誌検索 ? 予め検索用として設定された単語を対象に検索します。(例:「どくとるマンボウ航海記」→「ど「航海記」等)
 ? ひらがなどカタカナ、大文
 ? AND検索を行う場合は単語
 検索語を「(スペース) 検索アイールド
 おのT検索を行うことが可能です。 検索対象 絞込条件 す。 うう場合は単語を「|」で区切ります NOT検索を行うことが可能です。 検索対象: 図書館☑ / NII CiNii Books□ 絞込条件 書名·著者·出版社· 以下の条件を ● 含む ○ 含まない ○ 使わない 番号など: 図書/雑誌: 🗌 図書 🗌 雑誌 言語: 全て\_\_\_\_\_ 書名:[ ~ 所蔵館: 全て ▼ 所在: 全て 著者: 件名:[ ~ フルタイトル: 出版者: ▶ 分類表による番号検索 分類番号: 状態: 全て 🗸 出版年: 出版者: 請求番号/資料ID/NIIレコードID: ISBN/ISSN : 資料区分:全て  $\mathbf{\vee}$ 部分一数検索: ※資料情報の全ての部分に対し、一部でも一致すればビットします。検索用のキーワードが設 定されていない言葉でも検索できます。 検索結果表示件数: 20 V 検索GO 条件クリア . \_ \_\_

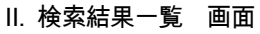

| S 図書館HP     ● 大学HP     ● 利用ガイダンス    | ●履歴表示・●履歴 検索条件の                                                                                                    |
|-------------------------------------|----------------------------------------------------------------------------------------------------|
| TOP   詳細検索   ブラウズ   ジャーナルAtoZ   データ | MyLibrary                                                                                                    |
| クイックサーチ 検索語を入力し                     | ください ヘ・クイックサーチとは? フックシェルフ登録                                                                                                    |
| ▶詳細検索 → 一覧 [著者]奥田英朗[出版年]20082016    | 検索条件をブックシェルフに登録。・ブックシェルフとは?                                                                                                    |
| 検索結果一覧出力オプ                          | ション                                                                                                    |
| 資料の一覧を表示しております                      | 名・著者名等」をクリックしてください。                                                                                                    |
| 該当15件(雑誌0件)/ 1件目から15件を表示中           |                                                                                                    |
| 条件で絞り込む 出力オプション: 全選択 クリア 印          |                                                                                                    |
| 状態 - No. 媒体 図・雑                     |                                                                                                    |
|                                     | ▲・ $ abla \models \overline{a} + \nabla =   \overline{a} \overline{a} + \nabla =   \overline{b} \overline{b} + \overline{b} + \nabla =   \overline{b} \overline{b} \overline{b} + \overline{b} + \nabla =   \overline{b} \overline{b} \overline{b} + \overline{b} + $ |
| ▶ 閲覧可能(14)<br>▶ 貸出中(1) □ 1 🔐 図      | - 朝著 新潮社, 2012.11.                                                                                                    |
| 図書・雑誌 +                             | 自由が丘:1階:1階   F1  O54 202219483                                                                                                    |
| 媒体 ♪オリンピックの                         | 身代金 / <mark>奧田英朗</mark> 著 角川書店, 2008.11.                                                                                                    |
| 全て 」 2 11 図                         | 湘南:地下:NDC9   913.6  054 411972124                                                                                                    |
| 分類 + ♪ガール/奥田                        | 観 [著] 講談社, 2009.1 (講談社文庫 ; [お-84-6]).                                                                                                    |
| 所蔵館 - 🛛 3 😈 🗵                       | 自由が丘:1階:文庫   JB  0 54 412095886                                                                                                    |

#### Ⅲ. 検索結果詳細 画面

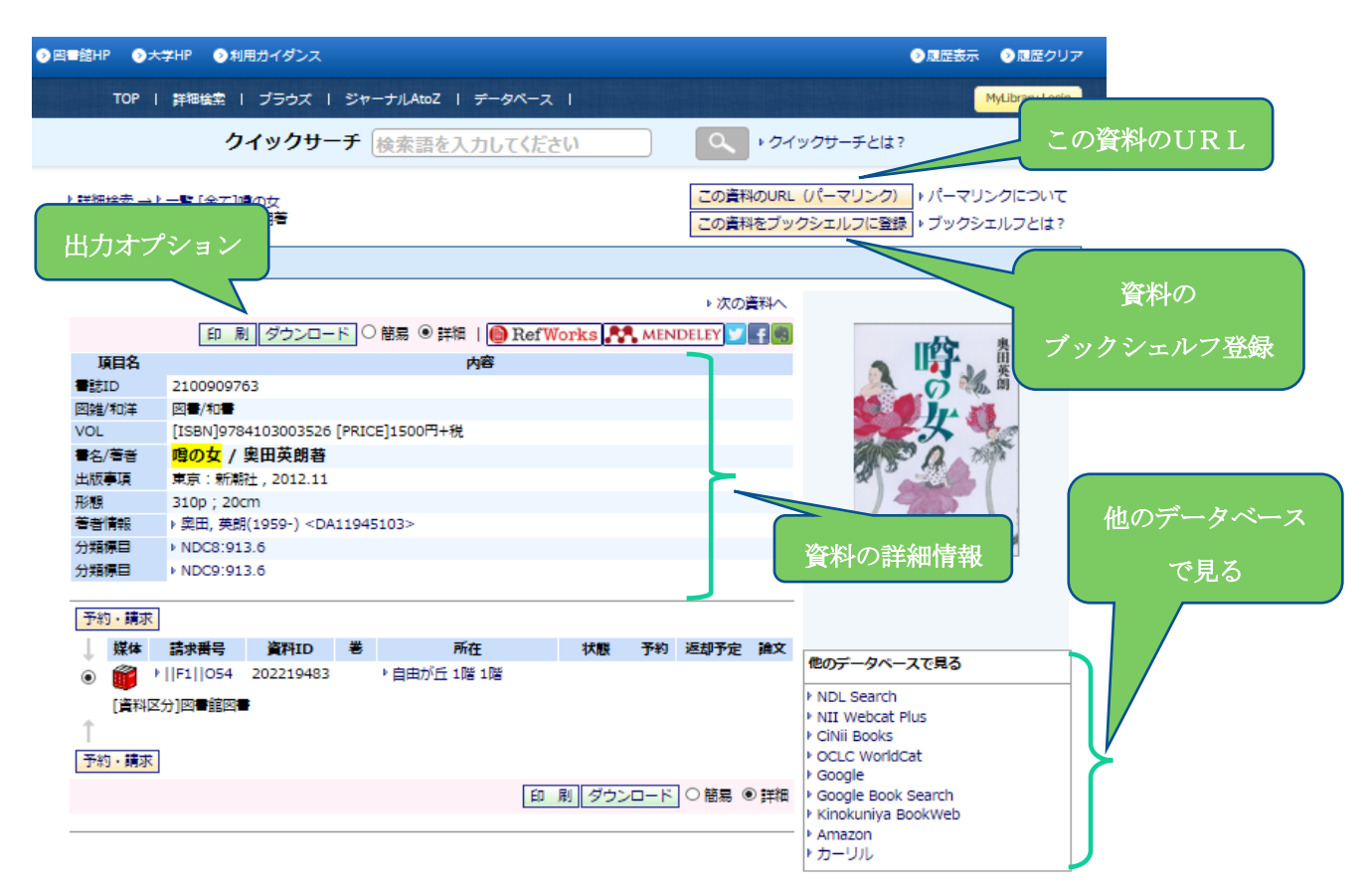

### I. 詳細検索 画面

対象の検索フィールドに検索語を入力し、検索します。

図書/雑誌、言語、状態などの条件で絞り込んで検索できます。

検索対象は、「図書館の所蔵資料のデータ」か「NII CiNii Booksのデータ」かを選択できます。

#### II. 検索結果一覧 画面

媒体、図書/雑誌、資料の簡易情報などが表示され、いろいろな条件で並び替えが可能です。 チェックした資料の情報を、印刷、ダウンロード、Email出力、絞込表示をすることができます。(出力オプション) 使用した検索条件は、MyLibraryの検索条件ブックシェルフ登録ができます。(MyLibraryサービス利用権限がある場合のみ)

#### Ⅲ. 検索結果詳細 画面

資料の詳細情報を表示しています。

資料の情報を、印刷、ダウンロード、 Email出力することが可能です。(出力オプション)

Amazon、CiNii Books 等の外部データベースでの情報を呼び出すことができます。

MyLibraryの「個別資料ブックシェルフ」登録ができます。(MyLibraryサービス利用権限がある場合のみ)

## My Libraryについて

| *>                                    | 業能                                     | 率大                                    | 、学                         | 蔵                                                  | 書                                           | 検察                                            | 索                                                                                           |                                                                                                    |            |                                 |                                                          |                                                                               |
|---------------------------------------|----------------------------------------|---------------------------------------|----------------------------|----------------------------------------------------|---------------------------------------------|-----------------------------------------------|---------------------------------------------------------------------------------------------|----------------------------------------------------------------------------------------------------|------------|---------------------------------|----------------------------------------------------------|-------------------------------------------------------------------------------|
| 書館HP                                  | ۲                                      | 大学H                                   | P 🤅                        | 利用                                                 | ガイダ                                         | ンス                                            |                                                                                             |                                                                                                    |            |                                 | →履歴表示                                                    | →履歴クリア                                                                        |
|                                       | тор                                    | 詳                                     | 細検索                        | ŝ                                                  | ブラウ                                         | ズー                                            | ジャーナル                                                                                       | AtoZ   データベース                                                                                                    |            |                                 |                                                          | MyLibrary                                                                     |
|                                       |                                        |                                       |                            | クイ                                                 | (ック                                         | ァサー                                           | チ検索                                                                                         | 語を入力してください                                                                                                    | Q \$7-     | イックサーチと                         | la? 2                                                    | J                                                                             |
| Welco                                 | ome!                                   | 湘南事                                   | 移部                         | (湘南                                                | 図書                                          | 館司書                                           | 室) 藤野 名                                                                                     | 容幸さん                                                                                                    |            |                                 | プロ                                                       | コフィール変更                                                                       |
| ? もし藤<br>? ログフ                        | 野 容<br>アウト                             | 達さん<br>する場                            | いでない<br>合はこ                | い場合<br>_ちら;                                        | はこれ<br>から                                   | ちらから                                          | 雨ログイン                                                                                       | / ▶ ログイン<br>▶ ログアウト                                                                                                    |            |                                 |                                                          |                                                                               |
| MyLib                                 | rary                                   |                                       |                            |                                                    |                                             |                                               |                                                                                             |                                                                                                    |            |                                 | ⊳ MyL                                                    | ibraryについて                                                                    |
|                                       |                                        | c<br>t                                | コグア<br>があり                 | ウトし<br>ますの                                         | ないま                                         | まま放置                                          | すると、ま                                                                                       | 5なたの個人情報が他人に漏れたり、あな                                                                                                    | たの名義で依頼なと  | の操作をされて                         | てしまう恐れ                                                   | 4                                                                             |
|                                       | 1///1                                  | 1.5.13                                | _                          | . <b></b> .                                        | and                                         | 主意下る<br>more                                  | ∑貨出・                                                                                        | 予約 ▼ILL依頼 ▼Myブックシェルフ                                                                                                    |            |                                 |                                                          | $\neg$                                                                        |
| 2016                                  | 0                                      | レンダ                                   | _                          | 6                                                  | and                                         | 主意下さ<br>more                                  | కరు。<br>▼貸出・                                                                                | 予約 ▼ILL依頼 ▼Myブックシェルフ                                                                                                    |            |                                 |                                                          |                                                                               |
| 2016<br>日                             | .9<br>月                                | <b>レンダ</b><br>火                       | _<br>水                     | 〔<br>木                                             | and<br>金                                    | 主意下さ<br>more<br>土                             | <sup>て</sup> び。<br>▼貸出・<br>貸出・予                                                             | 予約 <u>▼ILL依頼 ▼Myブックシェルフ</u><br>約の状況                                                                                      |            |                                 | ♪ 貸出・                                                    | 予約について                                                                        |
| 2016<br>日                             | .9<br>月                                | <b>レンダ</b><br>火                       | _<br>水                     | 〔<br>木<br>1                                        | and<br>金<br>2                               | 主意下さ<br>more<br>土<br>3                        | <ul> <li>▼貸出・</li> <li>貸出・予</li> </ul>                                                      | 予約 <u> </u>                                                                                                    |            |                                 | ▶ 貸出 ·                                                   | 予約について                                                                        |
| 2016<br>日<br>4                        | .9<br>月<br><b>5</b>                    | レンダ<br>火<br>6                         | 一<br>水<br>7                | 木<br>1<br>8                                        | and<br>金<br>2<br>9                          | 主意下さ<br>more<br>土<br>3<br>10                  | <ul> <li>ぐ貸出</li> <li>貸出・予</li> <li>貸出冊数</li> </ul>                                         | 予約 <u> </u>                                                                                                    |            |                                 | ▶貸出・                                                     | 予約について<br>1. Yoo Etc                                                          |
| 2016<br>日<br>4<br>11                  | .9<br>月<br>5<br>12                     | レンダ<br>火<br>6<br>13                   | 水<br>7<br>14               | 年<br>末<br>1<br>8<br>15                             | and<br>金<br>2<br>9<br>16                    | 主意下さ<br>more<br>土<br>3<br>10<br>17            | <ul> <li>で貸出・</li> <li>貸出・予</li> <li>貸出冊数</li> </ul>                                        | 予約 <u>VILL依頼 VMyブックシェルフ</u><br>約の状況<br>: 11冊 予約冊数: 0冊                                                                    |            |                                 | ▶貸出・<br>1   2   >>                                       | 予約について<br>▶次の一覧へ                                                              |
| 2016<br>日<br>4<br>11<br>18            | .9<br>月<br>5<br>12<br>19               | レンダ<br>火<br>6<br>13<br>20             | 水<br>7<br>14<br>21         | 下<br>末<br>1<br>8<br>15<br>22                       | and<br>金<br>2<br>9<br>16<br>23              | 主意下さ<br>more<br>土<br>3<br>10<br>17<br>24      | <ul> <li>○貸出・</li> <li>貸出・予</li> <li>貸出冊数</li> <li>状態</li> </ul>                            | <u>予約 × ILL依頼 × Myブックシェルフ</u><br>約の状況<br>: 11冊 予約冊数: 0冊<br>書名/著者等                                                        |            | 貸出/<br>予約日                      | ↓ 貸出・<br>1   2   >>  <br>返却/<br>保管期限                     | <ul> <li>予約について</li> <li>次の一覧へ</li> <li>予約解除/<br/>歩約</li> </ul>               |
| 2016<br>日<br>4<br>11<br>18<br>25      | .9<br>月<br>12<br>19<br>26              | レンダ<br>火<br>6<br>13<br>20<br>27       | 水<br>7<br>14<br>21<br>28   | 年<br>1<br>8<br>15<br>22<br>29                      | and<br>金<br>2<br>9<br>16<br>23<br>30        | 主意下さ<br>more<br>土<br>3<br>10<br>17<br>24      | <ul> <li>▼貸出・</li> <li>貸出・予</li> <li>貸出冊数</li> <li>状態</li> <li>↓ - Ξ</li> </ul>             | <u>予約 × ILL依頼 × Myブックシェルフ</u><br>約の状況<br>: 11冊 予約冊数: 0冊<br>書名/著者等                                                        |            | 貸出/<br>予約日<br>∧··▼              | ▶ 貸出・<br>1   2   >>  <br>返却/<br>保管期限                     | 予約について<br>→ 次の一覧へ<br>予約解除/<br>変更                                              |
| 2016<br>日<br>4<br>11<br>18<br>25<br>〇 | .9<br>月<br>12<br>19<br>26<br>返却其<br>閉館 | レンダ<br>火<br>6<br>13<br>20<br>27<br>胴限 | - 水<br>7<br>14<br>21<br>28 | ▲<br>木<br>1<br>8<br>15<br>22<br>29<br>··予約<br>··開館 | and<br>金<br>2<br>9<br>16<br>23<br>30<br>保管期 | 主意下さ<br>more<br>土<br>3<br>10<br>17<br>24<br>服 | <ul> <li>√貸出・子</li> <li>貸出・子</li> <li>貸出冊数</li> <li>状態</li> <li>△・マ</li> <li>貸出中</li> </ul> | <u>予約 ▼ ILL依頼 ▼ Myブックシェルフ</u><br>約の状況<br>: 11冊 予約冊数: 0冊<br><b>書名/著者等</b><br>△・マ<br>▶駆けこみ交番 / 乃南アサ著 新潮社,<br>文庫 ; の-9-35). | 2007.9 (新潮 | 貸出/<br>予約日<br>△・▼<br>2016/09/02 | 貸出・<br>1   2   >>  <br>返却/<br>保管期限<br>△・マ     2016/12/02 | <ul> <li>予約について</li> <li>次の一覧へ</li> <li>予約解除/<br/>変更</li> <li>貸出延長</li> </ul> |

1. My Library ログイン

ここをクリックして、ログイン画面でIDとパスワードを入力することにより、My Library にログインします。

2. プロフィール変更

パスワードの変更を行います。(教職員のみ)

3. 個人カレンダー

TOPページのカレンダーは図書館全体のカレンダーですが、こちらはあなた専用のカレンダーです。

資料の返却期限や予約保管期限がカレンダー上に該当のマークで表示されます。

4. 貸出・予約の状況

利用資料、予約資料の状態、状況、書名/著者などを参照できます。